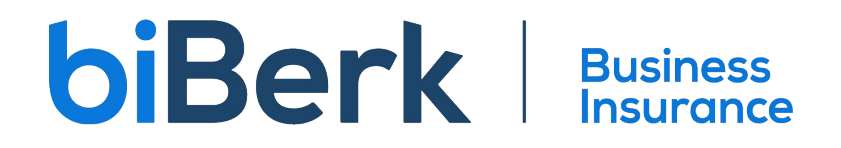

## Issue a Policy via CC or ACH

## **Binding via CC**

While our agency base is familiar with the term "bind" there is no binding at biBerk.

First, an application must be quoted by going to www.biberk.com/partners.

After answering all the questions, and filling out all of the policy details, you should reach a billing page. This page will allow you to either submit a payment using a debit or credit card or submit the quote to Underwriting for referral.

1. After reaching the payment screen, entering debit/credit card information, and confirming terms - select the Purchase button.

| $\hfill\square$<br>The terms have been read aloud to the insured. |                                                                                          |
|-------------------------------------------------------------------|------------------------------------------------------------------------------------------|
| Purchase                                                          | Submit To Underwriting                                                                   |
| A Certificate of Insurance<br>after your purchase, and            | e (COI) is available online by email minutes<br>d can be mailed to businesses as needed. |

2. For renewals as well as approved referred applications the binding takes places on the Billing tab.

| Billing Certificates Contacts Conversation                                                                                                    | is Coverage Documents Underwriting |                                    |                                                                                                    |  |  |
|----------------------------------------------------------------------------------------------------|------------------------------------|------------------------------------|----------------------------------------------------------------------------------------------------|--|--|
| Payment Direct Draft One-time Credit Card Selects Payment Amount Peter Doe Payment Due Remaining Balance Payment Date                                                                                                    | Recurring Payments                 | \$421.50<br>\$686.88<br>\$2,810.00 | Account Number       O       Routing Number       O                                                                                                    |  |  |
| mm/dd/yyyy<br>Account Type<br>please choose v                                                                                                    |                                    |                                    | Enal       please choose       Aduby       Compary       Adubry       Compary       Adubry       Compary       Adubry       Adubry       Compary       Adubry       Compary       Adubry       Adubry       Adubry |  |  |
| English Terms                                                                                                    | Spanish Terms                      |                                    |                                                                                                    |  |  |
| Press be advised you are entering in to an annual contract. We reason the right to cancel for misegeneration or hand. If the policy is cancelled,<br>we reason be right to main a policit of the president assignst than a law and terms of the policy. For a cancelled as of them and conditions,<br>advances and the holp's house any vert''s your cancellance data present the main data cancellance. |                                    |                                    |                                                                                                    |  |  |
| The terms have been read aloud to the insured.                                                                                                    |                                    |                                    | Submit                                                                                                    |  |  |

## **Binding via ACH**

Our auto-underwritten applications only have the option to purchase with a debit or credit card.

If an insured would like to bind via ACH, the following instructions need to be followed:

1. Select Submit to Underwriting

□ The terms have been read aloud to the insured.

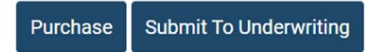

A Certificate of Insurance (COI) is available online by email minutes after your purchase, and can be mailed to businesses as needed. 2. The following screen will appear:

| Conversat            | ion to UW                                                 |                |
|----------------------|-----------------------------------------------------------|----------------|
|                      |                                                           |                |
| Do not in<br>Account | clude confidential information (ex. SSN<br>#. Routing #). | ) <del>*</del> |

- 3. In the Conversation to UW box enter the following:
  - a. A brief synopsis of the business operation.
  - b. The reason you are referring. In this example it would be "Referring because client wants to purchase with ACH".
  - c. If the submission is for W/C, also enter:
    - i. Payroll Breakdown needed (W2/1099 count, type of work and payroll).
    - ii. Listing of owners/officers and whether they are to be excluded or included.
- 4. Select Submit.
- 5. The application will now be in the Underwriting queue and fully underwritten.
- 6. Upon approval by Underwriting, you'll pull up the quoted application in the biBerk Service Portal (BSP).
- 7. Under the Billing tab process the ACH binding payment.

| Billing Certificates Contacts Conversations Coverage Documents Underwriting                                                                                                    |                                                                                                    |                                                                             |
|----------------------------------------------------------------------------------------------------|----------------------------------------------------------------------------------------------------|-----------------------------------------------------------------------------|
| Payment           Direct Draft One-time         Credit Card         Recurring Payments           Selece A Payment Anoust              • Paint De             • Paintent De             • Paramet Dat             ment/ddryyyy               s               s            Payment Date             ment/ddryyyy               s               s               s            Plesse choose             v               v               v               s                 s               s               s                                                                                                    | A<br>\$421.50<br>\$686.88<br>2,810.00<br>P<br>E<br>C<br>S<br>S<br>S<br>S<br>S<br>S<br>S<br>S<br>S<br>S<br>S<br>S<br>S<br>S<br>S<br>S<br>S<br>S | Locurs Number                                                               |
| English Terms Spanish Terms                                                                                                    |                                                                                                    |                                                                             |
| Please be addreed you are entering in to an ennual contract. We reserve the right to cancel for more<br>we rearry the right's trains a portion of the premium subject to train live and terms of the policy<br>please need the ploicy please my verif 'you extend and agree with these terms and conditions<br>in the place of the place of the | presentation or<br>For a complete                                                                                                    | fract, if the policy is cancelled,<br>I and farms and conditions,<br>Budmit |